AccessibleNU

## Accessing Downloading Completed Exam Fisien the ANU Faculty Portal

1. Sign in to